## ワクチン接種証明為をiPhoneとApple Watchに

2022/1/16

~

キャンセル

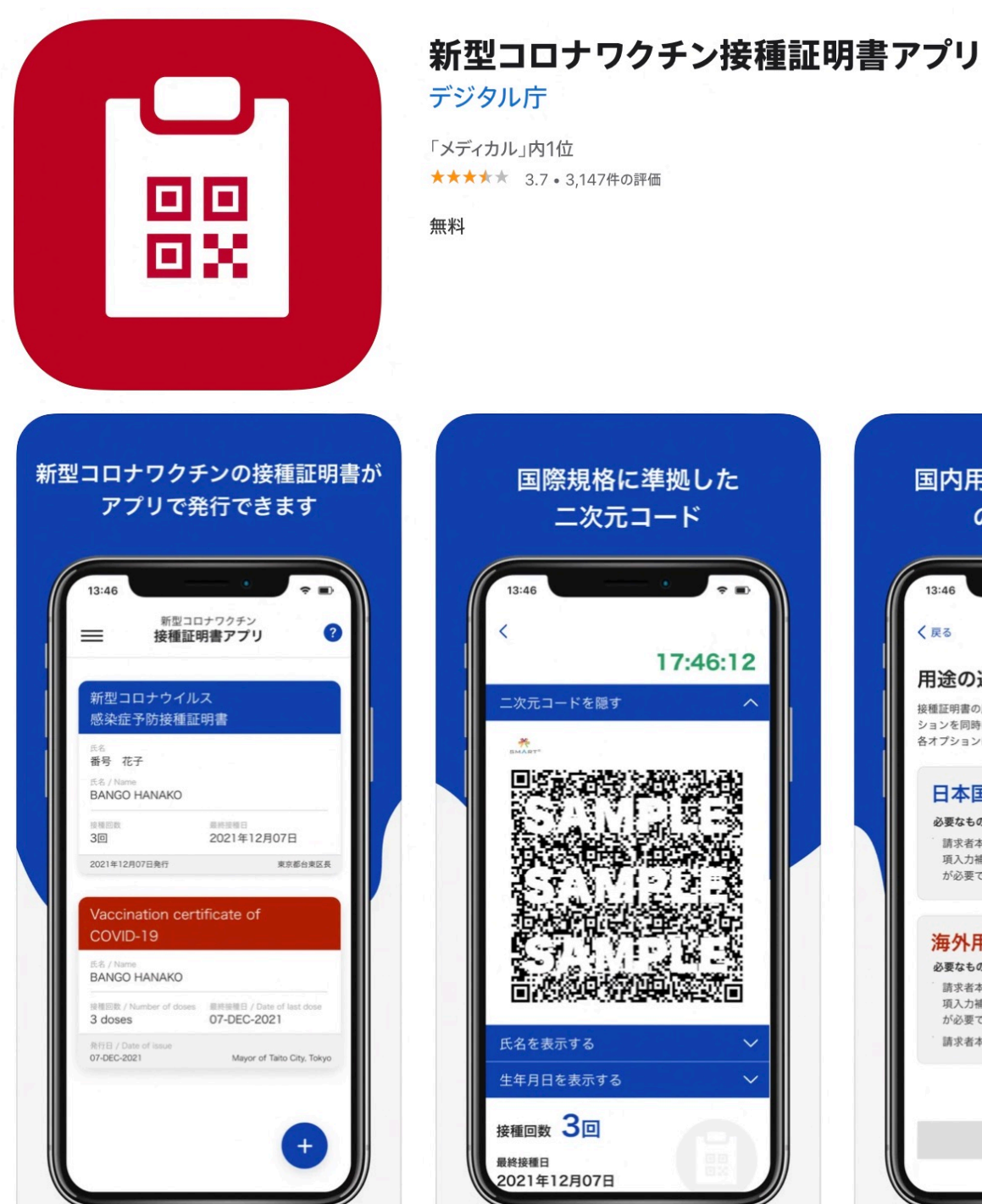

# 国際規格に準拠した 二次元コード 17:46:12 二次元コードを隠す 氏名を表示する 生年月日を表示する 接種回数 3回 最終接種日 2021年12月07日

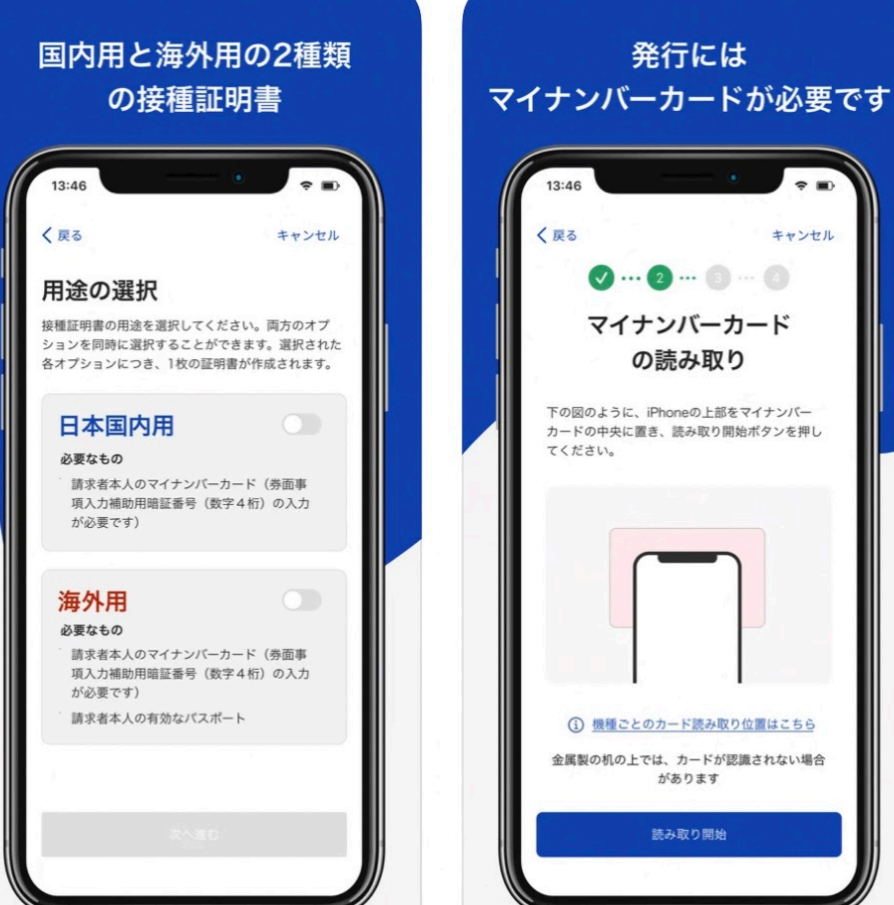

以下は現時点出来ない

■マイナンバーカードに旧姓併記がある方

■パスポートに旧姓・別姓・別名併記がある方

■パスポートとマイナンバーカードの氏名表記が異なる方

## 我が家では私は全て出来、妻はパスポート期限切れで海外用は出来なかった

### 接種証明書アプリでできること

#### 発行

日本国内用と海外用の新型コロナワクチン接種証明書を取得

#### 提示

取得した接種証明書は、アプリを起動すればいつでも表示

#### 読取り

他のスマートフォン等で表示された接種証明書の二次元コードを 読み取って、内容を確認することができます。(次ページ)

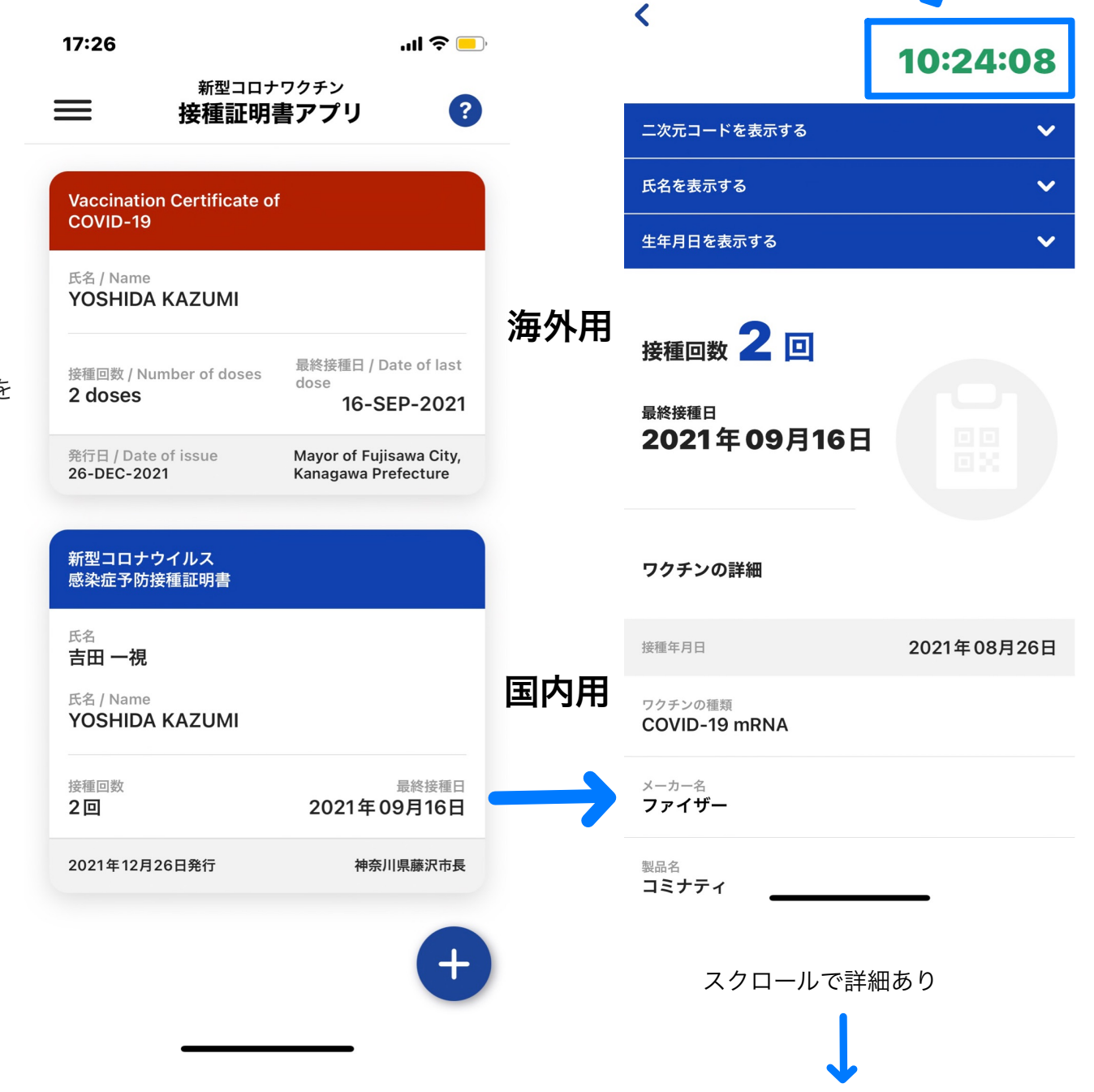

右上の時計が動いているのはスクリー ンショットなどによる偽造を見破る為

.... 🗢 💼

10:24

我が家では私は全て出来、妻はパスポート期限切れで海外用は出来なかった

妻の二次元コードを読み取る

| 氏名<br>吉田 <sup>·</sup> ··································· |             |
|-----------------------------------------------------------|-------------|
| 生年月日<br><b>1000 午 11月 27日</b>                             |             |
| 旅券番号                                                      |             |
|                                                           |             |
| ワクチンの詳細                                                   |             |
| <sub>接種記錄件数</sub><br>2 件                                  |             |
| 最終接種日<br>2021年09月25日                                      |             |
| 接種年月日                                                     | 2021年09月04日 |
| ワクチンの種類<br>COVID-19 mRNA                                  |             |
| メーカー名<br><b>ファイザー</b>                                     |             |
| 製品名<br>コミナティ                                              |             |
| 製造番号<br>FF3620                                            |             |
| ✓ 有効な証明書です。                                               |             |
|                                                           | _           |

#### アプリ登録後iPhoneのヘルスケアとウォレットに連動するやり方

iOS15の新機能である「写真の中のQRや文字を認識する機能」

iPhoneの「設定」→「一般」→「言語と地域」→「テキスト認識表示」をオンにすると、 「テキスト認識表示」をオンにすると「テキスト認識表示をオンにしますか?」 というポップアップが出るので「オンにする」をタップ

「接種証明書アプリ」を開き、さきほど発行した証明書をタップ。

 $\downarrow$ 

「二次元コードを表示する」をタップ。

 $\downarrow$ 

表示された二次元コードのスクリーンショットを撮り、「写真」に保存する。

 $\downarrow$ 

「写真」アプリを開き、先ほどスクリーンショットした二次元コードの画像を開き、 その画面上で指で長押しすると「ヘルスケアで開く」という表示が出てきます。

 $\downarrow$ 

「ウォレットとヘルスケアに追加します」という確認画面が出てくるので、 下のほうにある青地の「ウォレットとヘルスケアに追加」をタップ。

 $\downarrow$ 

ウォレットの中に「ワクチン接種カード」という項目が増えました。(次ページ)

自動でないので、追加接種後しばらくしてから上記をやる必要がある

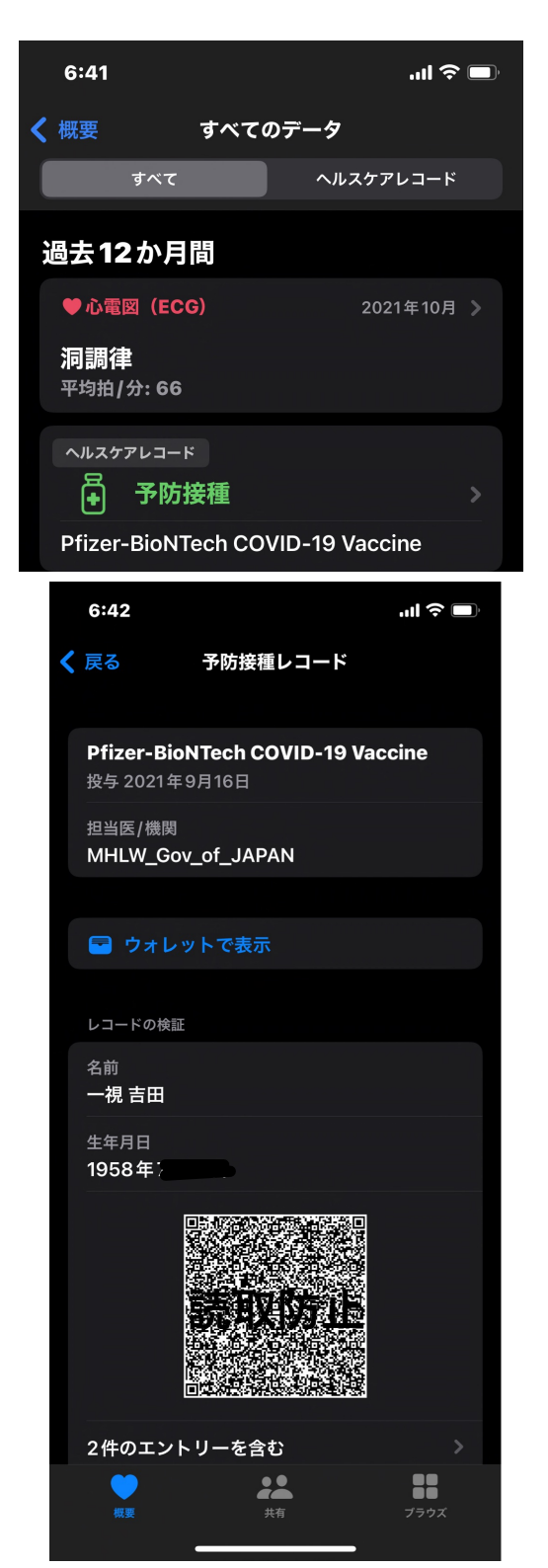

## iPhoneのウォレットから見せる

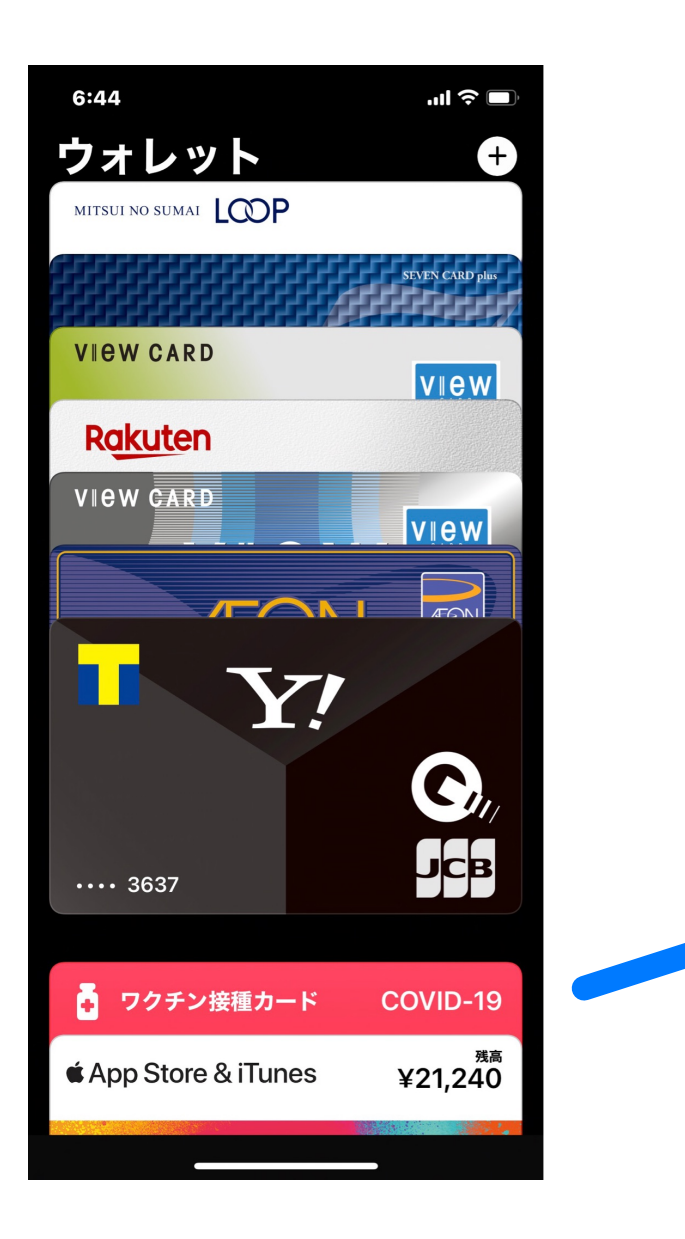

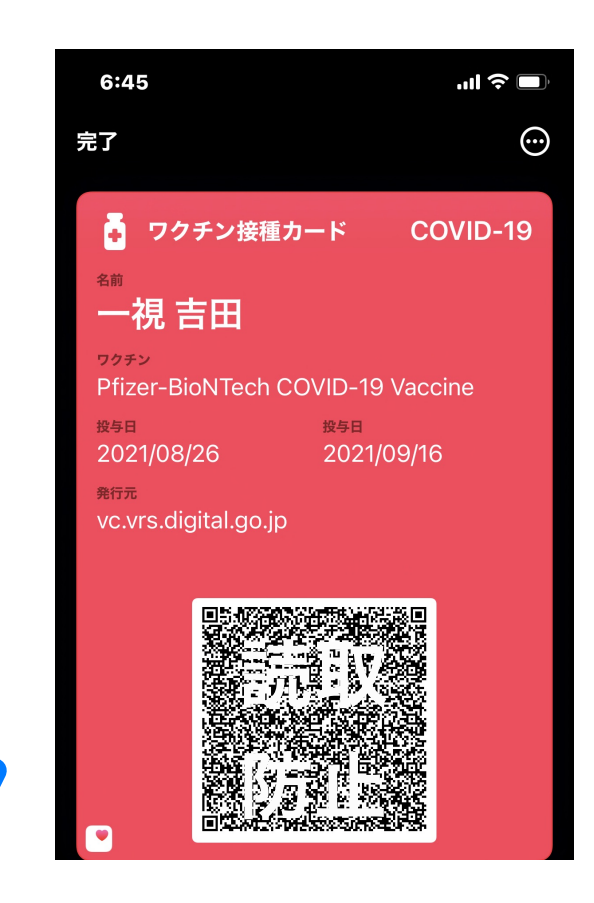

## Apple Watchから見せる

デジタルクラウン ダブルクリック でウォレット出す

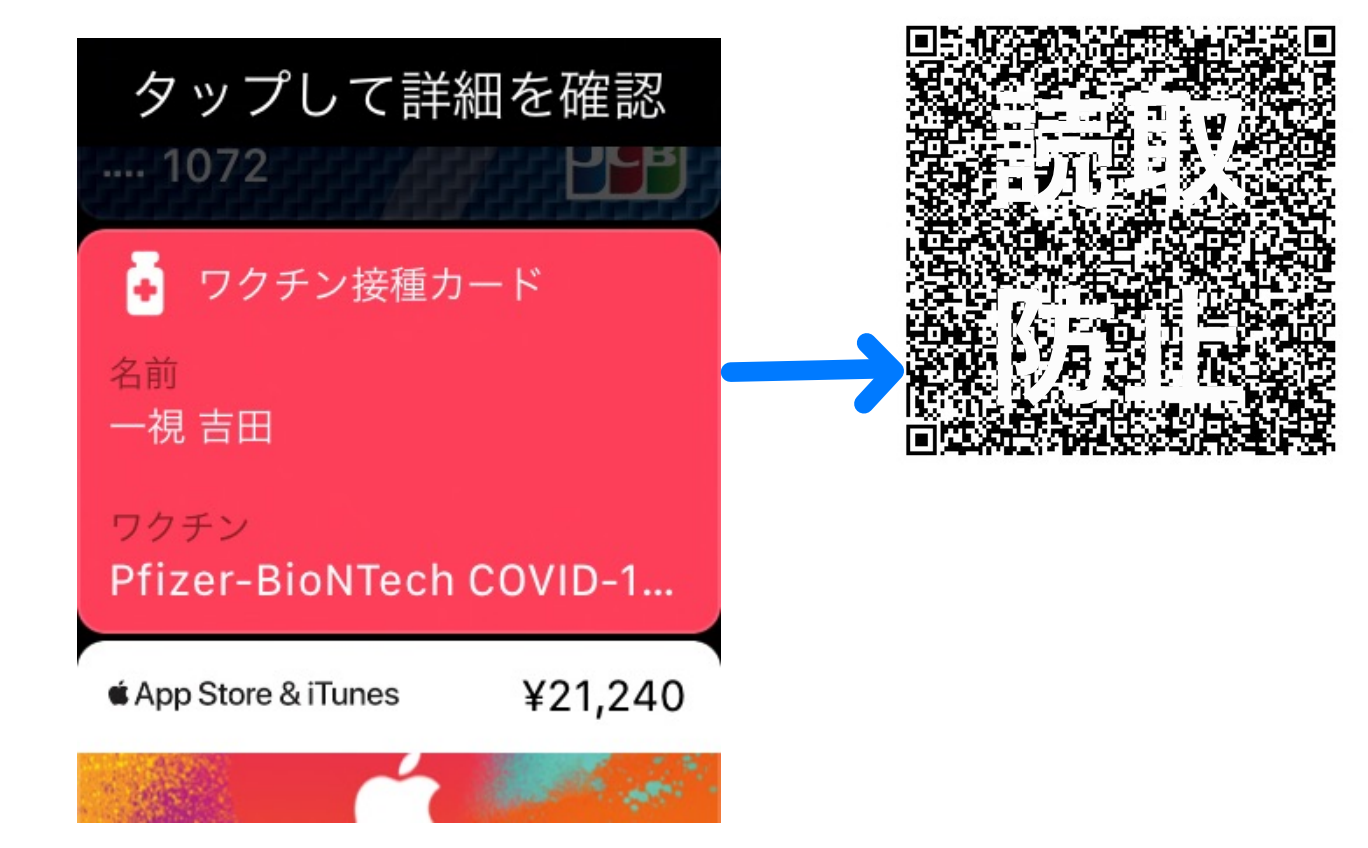